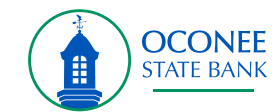

Select the three dots to the right of Net Worth and then select Link Account from the drop down.

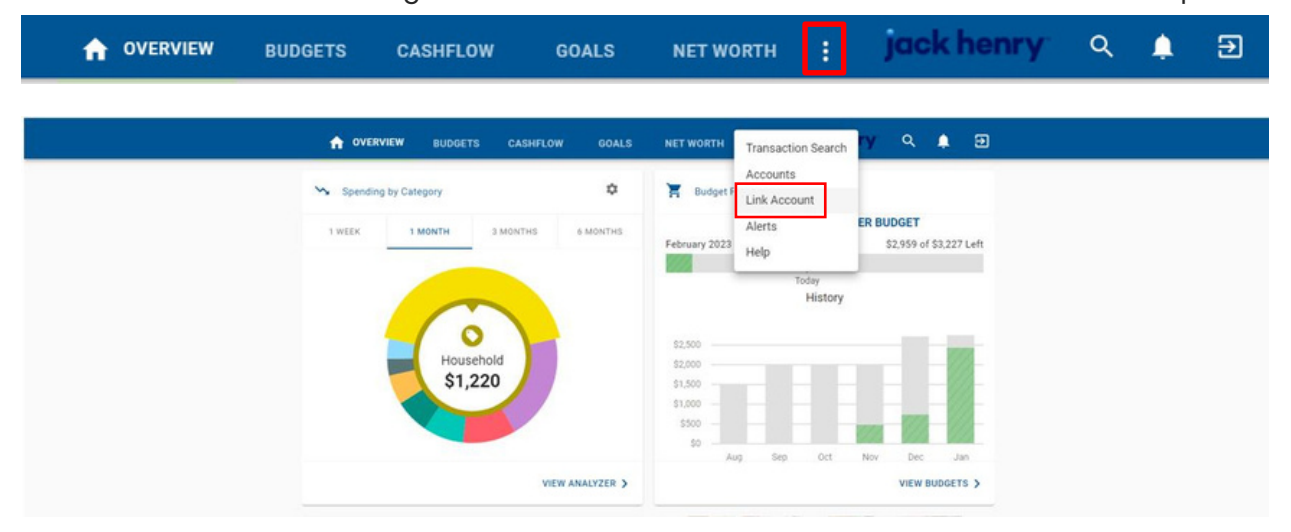

Select one of the eight default financial institutions listed or use the search bar

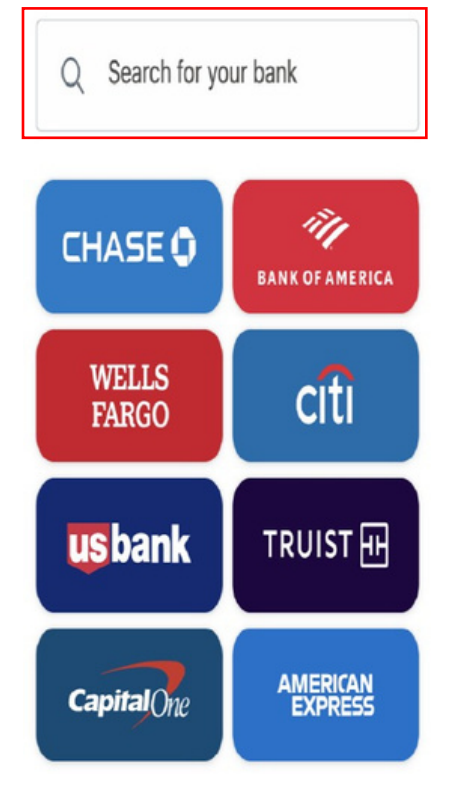

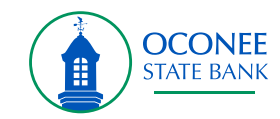

## Accept the Terms and Conditions before continuing by pressing Next

|     | St :::::: Finicity :::::::                       |
|-----|--------------------------------------------------|
|     | We use Finicity to gather data from Chase.       |
| Sec | urity and privacy                                |
| R   | Sign-in information is not shared                |
|     | Your data will only be used with your permission |
| ۵   | We protect you by encrypting your data           |
|     |                                                  |

After agreeing to the terms and conditions, the user will be brought to a login screen hosted by the financial institution that the user is attempting to aggregate accounts from.

| ÷ | Share using Finicity |   |
|---|----------------------|---|
|   | CHASE 🖨              |   |
|   | Secure sign in       |   |
|   | User ID              | ₿ |
|   | Password             | ₿ |
|   |                      |   |
|   | Forgot sign in?      |   |
|   |                      |   |
|   |                      |   |
|   |                      |   |
|   |                      |   |

For more information about Jack Henry, visit **jackhenry.com**.

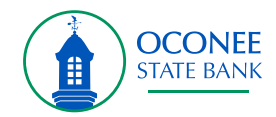

Once the user is able to access their financial institution, they will select which accounts they would like to aggregate by clicking each box next to each account they want to aggregate.

| ← share using Finicity     | nk             |               |       | Share using Fir<br>🔶 Finb   | ank            |
|----------------------------|----------------|---------------|-------|-----------------------------|----------------|
| Eligible accounts          |                |               | Eligi | ble accounts                |                |
| Auto Loan<br>-\$\$12.36    | Ending in 8888 |               | ×     | Auto Loan<br>-\$512.35      | Ending in 8888 |
| Home Mortgage<br>-8512.35  | Ending in 5555 | $\Rightarrow$ |       | Home Mortgage<br>-\$512.35  | Ending in 5555 |
| Roth IRA<br>\$512.35       | Ending in 4444 |               | ×     | Roth IRA<br>\$512.35        | Ending in 4444 |
| Brokerage                  | Ending in 0000 |               |       | Brokerage<br>\$512.35       | Ending in 0000 |
| Line of Credit<br>-1512.35 | Ending in 6666 |               |       | Line of Credit<br>-\$512.35 | Ending in 6666 |
| Credit Card<br>\$512.35    | Ending in 7777 |               | ×     | Credit Card<br>\$512.35     | Ending in 7777 |

After selecting the accounts they would like to aggregate, they will be able to review the accounts they selected and complete the process by clicking Submit.

| Review your accounts             |   |
|----------------------------------|---|
| Add all accounts before sharing. |   |
|                                  |   |
| Add another bank                 |   |
|                                  |   |
| FinBank<br>3 accounts selected   | > |
| Connected                        |   |
|                                  |   |
|                                  |   |
|                                  |   |
|                                  |   |
|                                  |   |
|                                  |   |
|                                  |   |
|                                  |   |
|                                  |   |
|                                  |   |
|                                  |   |
| Submit                           |   |

For more information about Jack Henry, visit **jackhenry.com**.